# 目次

概要 はじめに 表記法 前提条件 使用するコンポーネント チェックリスト スイッチ環境の確認 ハードウェアの動作確認 エラー メッセージの確認 ソフトウェアの互換性の確認 ポートの有効化または無効化 別のポートへ接続を移動させる モジュールのリセット ラインカードの再装着 シャーシの障害の排除 スーパーバイザ エンジンの再装着 外部環境の確認 <u>関連</u>情報

# <u>概要</u>

この文書では、Catalyst スイッチのハードウェア障害があるかどうかを判定するための一般的な ガイドラインを説明します。 下記のチェックリストは、Cisco Catalyst OS(CatOS)ソフトウェ アが稼働する Catalyst 4500/4000、5500/5000、および 6500/6000 シリーズ スイッチに適用され ます。 シスコのお客様が Cisco テクニカル サポートに問い合わせる前に基本的なハードウェア 問題を特定し、より詳細にわたるトラブルシューティングを実施できるようにすることを目的と しています。

また詳細事項のためのこれらの関連トラブルシューティングに関する文書を参照することができ ます:

- <u>スーパーバイザ エンジンで CatOS が稼働しているか、MSFC で Cisco IOS が稼働している</u> Catalyst 6500/6000 シリーズ スイッチのトラブルシューティング
- Catalyst 5500/5000/2926G/2926 シリーズ スイッチのハードウェア トラブルシューティング
- <u>Catalyst 4000/4912G/2980G/2948G シリーズ スイッチのハードウェア トラブルシューティ</u> ング

# <u>はじめに</u>

# <u>表記法</u>

ドキュメント表記の詳細は、『<u>シスコ テクニカル ティップスの表記法</u>』を参照してください。

このドキュメントに関する固有の要件はありません。

# 使用するコンポーネント

この文書に記載されている情報は Catalyst 4500/4000、5500/5000、およびスイッチ 6500/6000 ののためにすべてのソフトウェアのバージョンで利用可能 なコマンドに基づいています。

- これに対する唯一の例外は CatOS ソフトウェア リリース 5.4(1) でもたらされた set test diaglevel コマンドです。
- Catalyst 6500/6000 または Catalyst 4500/4000 シリーズ スイッチの Cisco IOS<sup>®</sup> ソフトウェ アを実行する場合、CatOS で使用される show および set コマンドは機能しません。 ただし ハードウェアを切り替えるために、この資料で使用されるステップは適用され、対等な Cisco IOSソフトウェアコマンドを使用して適用します。

このドキュメントの情報は、特定のラボ環境にあるデバイスに基づいて作成されたものです。 このドキュメントで使用するすべてのデバイスは、クリアな(デフォルト)設定で作業を開始しています。 対象のネットワークが実稼働中である場合には、どのような作業についても、その潜在的な影響について確実に理解しておく必要があります。

# <u>チェックリスト</u>

問題の解決に必要な情報の収集を支援する、順序立ったトラブルシューティング手順を以下に示 します。 問題の範囲を狭めることで、解決策の特定に要するお客様の貴重な時間を節約できます 。また、ステップに従うことによって、重要なデータが失われないようになります。

# <u>スイッチ環境の確認</u>

任意の障害に対する show system コマンド出力を表示します。 このステータス フィールドは、 システムのコンポーネントにあるさまざまな LED に関連します。 システム上の各種 LED はすべ て緑色のはずです。 LED が緑色でない場合は、障害を示している場合があります。 Catalyst ス イッチ ファミリのコンポーネントおよびコンポーネントで障害が発生しているかどうかを判断す るための LED 表示の意味を理解しておくことが重要です。 スーパーバイザ エンジンのステータ ス LED は、スーパーバイザ エンジンがすべての診断テストに合格したかどうかを示します。 ス ーパーバイザ エンジンには、システムのオペレーティング ソフトウェアが含まれます。 スーパ ーバイザ エンジンを点検して、システム ソフトウェアに問題がないか確認します。 開いている コンソール セッションを持ち、Supervisor Engine がブートか ROMモニタ (ROMMON) モード にあるかどうか判別して下さい。 スイッチがブートか ROMmon モードでスタックしている場合 、<u>CatOS が稼動している Catalyst スイッチのブート障害からの復旧</u> 資料のトラブルシューティ ング の 手順に従って下さい。

#### <u>結果</u>

show system コマンドは、Catalyst スイッチに関する環境やシステムの重要な情報を表示します 。このコマンドではアップタイムも出力されます。アップタイムとは、スイッチが起動してから 稼動している時間を指します。 この情報は、スイッチに障害が発生した可能性のある時刻を特定 する際に役立ちます。

Ciscoデバイスからの show system コマンドの出力がある場合、潜在的な問題および修正を表示

するのに<u>アウトプットインタープリタ(登録ユーザのみ</u>)を使用できます。

#### 出力例

| Console (enable) <b>show</b> | systemPS1-Status PS2- | -Status          | ok                | none            |
|------------------------------|-----------------------|------------------|-------------------|-----------------|
| Fan-Status Temp-Alarm        | Sys-Status Uptime d,h | n:m:s Logout     |                   |                 |
| faulty                       | off faulty            | 18,22:37:24      | 20 minPS1-Type    | PS2-Type -      |
|                              | WS-CAC-1300W none     | Modem H          | Baud Traffic Peak | Peak-Time       |
|                              |                       | -disable 9600 (  | 0% Fri May        | 24 2002,        |
| 07:04:29PS1 Capacity:        | 1153.32 Watts (27.46  | Amps @42V)System | Name              | System Location |
| System Contact               | CC                    |                  |                   |                 |
|                              |                       |                  |                   | Console         |

(enable)

**注**上記の faulty Fan-Status のような障害が発生した場合は、ファン アセンブリや電源装置に問題 がないか検査してください。

PS-Status:シャーシの電源装置のステータスを示します。供給される電源がない失敗 PS スー パバイザエンジンモジュール(不良なシステム状態)の失敗を示すかもしれません。スイッチの システム LED がオレンジ色で、PS#-Status が障害を示している場合、これは必ずしも電源装置 やスイッチの障害であるとは限りません。このとき、電源装置の1つが正しく挿入されていなか ったり、電源が入っていない可能性があります。

**注**Catalyst 4006 はスイッチを操作するためにインストールされる 2 つの電源および冗長性のため の追加電源装置を必要とします。 <u>詳細は、「Catalyst 4000 ファミリ スイッチの主な機能」の「</u> 標準装備」の項を参照してください。

Fan Status: これが障害を示している場合、システムが過熱する可能性があり、スイッチの動作 に障害が発生します。

Sys-Status:システムで検出された障害があるかどうかを示します。

: Catalyst バックプレーンの負荷の目安を示します。 ネットワークが問題なく正常に稼動してい るときの利用率を監視します。、たとえば、Spanning Tree Protocol (STP)が、ブロードキャ スト ストーム ループするか、または多くのトラフィックを生成するイベントの他の型がより遅い パフォーマンスを体験すればその他のデバイスによりように場合問題がネットワークで発生する かもしれませんときに比較するのに以降が、正常な動作の結果使用されるかもしれません。

# <u>ハードウェアの動作確認</u>

show test mod コマンドを発行して、故障の疑いのあるモジュールの出力を表示します。

注 diaglevel エントリを示すかもしれません。 diaglevel が bypass または minimal に設定されて いる場合、set test diaglevel complete コマンドを発行してこれを変更し、モジュールをリセット すると、セルフ テストが行われます。 set test diaglevel complete コマンドは、使用可能なセル フ テストをすべて実行しますが、minimal オプションおよび bypass オプションが設定されてい ると、テストの一部またはすべてが省略されます。

#### <u>結果</u>

show test コマンド出力に F が表示された場合、この部分でハードウェア障害が発生している可 能性があることを示しています。

#### 例 1: Catalyst 4000

Galaxy> (enable) **show test 1** Diagnostic mode (mode at next reset: complete) Module 1 : 2-port 1000BaseX Supervisor POST Results Network Management Processor (NMP) Status: (. = Pass, F = Fail, U = Unknown) Galaxy Supervisor Status : . CPU Components Status Processor : . DRAM : . RTC : . EEPROM FLASH :. NVRAM : . Temperature Sensor : . Uplink 

 FLASH
 :
 NVRAM
 :
 Temperature Sensor
 .
 optime

 Port 1
 :
 Uplink Port 2
 :
 Mel Status
 :
 EOBC Status

 :
 .
 SXILO0 - 0
 Register
 :
 Switch Sram
 :
 .
 EOBC Status

 0:
 .
 1:
 .
 2:
 3:
 4:
 5:
 6:
 7:
 8:
 9:
 10:
 11:
 .
 SCX1000 

 1
 Register
 :
 .
 Switch SRAM
 :
 .
 Switch Gigaports
 0:
 1:

 .
 2:
 .
 3:
 .
 4:
 .
 7:
 8:
 9:
 .
 10:
 11:
 .
 SCX1000 

 .
 .
 .
 .
 .
 .
 .
 .
 .
 .
 .
 .
 .
 .
 .
 .
 .
 .
 .
 .
 .
 .
 .
 .
 .
 .
 .
 .
 .
 .
 .
 .
 .
 .
 .
 .
 .
 .
test 5 Diagnostic mode (mode at next reset: complete) Module 5 : 14-port 1000 Ethernet Status: (. = Pass, F = Fail, U = Unknown) Eeprom: . NICE Regs: Ports 1-4 : . Ports 5-8 : . Ports 9-12 : . NICE SRAM: Ports 1-4 : . Ports 5-8 : . Ports 9-12 : . 1000Base Loopback Status: Ports 1 2 3 4 5 6 7 8 9 10 11 12 13 14 ------\_\_\_\_\_ . . . . . . . . . . . . . .

## 例 2: Catalyst 5000

Sacal> show test 1 Module 1 : 2-port 100BaseFX MM Supervisor Network Management Processor (NMP)Status: (. = Pass, F = Fail, U = Unknown) ROM: . Flash-EEPROM: . Ser-EEPROM: . NVRAM: .MCP Comm: . EARL Status : NewLearnTest: . IndexLearnTest: .DontForwardTest: .MonitorTest .DontForwardTest: .MonitorTest .ConditionalLearn: .EarlTrapTest: .Line Card Diag Status for Module 1 (. = Pass, F = Fail, N = N/A) CPUSprom : .Bootcsum : .Archsum : N RAM : .LTL : .CBL.MII Status: Ports 1 2 ------ N N SAINT/SAGE Status : Ports 1 2 3 -----...............................................................

#### 例 3: Catalyst 6500

tamer>(enable) show test 1 Diagnostic mode: complete (mode at next reset: minimal) Module 1 : 2-port 1000BaseX Supervisor Network Management Processor (NMP) Status: (. = Pass, F = Fail, U = Unknown) ROM: . Flash-EEPROM: . Ser-EEPROM: . NVRAM: . EOBC Comm: . Line Card Status for Module 1 : PASS Port Status : Ports 1 2 ------ . . Line Card Diag Status for Module 1 (. = Pass, F = Fail, N = N/A) Module 1 Earl V Status : . DontForwardTest: NewLearnTest: IndexLearnTest: ConditionalLearnTest: . BadBpduTest: DontLearnTest: TrapTest: MatchTest: • SpanTest: . ProtocolMatchTest: CaptureTest: . IpxHardwareScTest: . IpHardwareScTest: MultipleRoutersScTest: . L3DontScTest: . L3RedirectTest: L3Capture2Test: . L3VlanMetTest: . AclPermitTest: . Loopback Status [Reported by Module 1] : Ports 1 2 -. AclDenyTest: ----- . . Channel Status : Ports 1 2 ----- . . InlineRewrite Status : Ports 1 2 ----- . . tamer>(enable) show test 3 Diagnostic mode: complete (mode at next reset: minimal) Module 3 : 48-port 10/100BaseTX Ethernet Line Card Status for Module 3 : PASS Port Status : Ports 1 2 3 4 5 6 7 8 9 10 11 12 13 14 15 16 17 18 19 20 21 22 23 24 ------25 26 27 28 29 30 31 32 33 34 35 36 37 38 39 40 41 42 43 44 45 46 47 48 \_\_\_\_\_ \_\_\_\_\_ . . . . . . . . . . . = N/A) Loopback Status [Reported by Module 1] : Ports 1 2 3 4 5 6 7 8 9 10 11 12 13 \_\_\_\_\_ . . . Ports 25 26 27 28 29 30 31 32 33 34 35 36 37 38 39 40 41 42 43 44 45 46 47 48 -------\_\_\_\_\_\_. . . . . . . . 10 11 12 13 14 15 16 17 18 19 20 21 22 23 24 ------\_\_\_\_\_ 

| •  | •  | •  | •  | F | ort | s 2! | 52 | 62' | 7 28 | 8 29 | 30   | 31 | . 32 | 33 | 34 | 35   | 36 | 37 | 38   | 39   | 40   | 41   | 42   | 43   | 44 | 45 | 46  | 47  | 48 | -  |    |
|----|----|----|----|---|-----|------|----|-----|------|------|------|----|------|----|----|------|----|----|------|------|------|------|------|------|----|----|-----|-----|----|----|----|
|    |    |    |    |   |     |      |    |     |      |      |      |    |      |    |    |      |    |    |      |      |      |      |      |      |    |    | •   | •   | •  | •  | •  |
| ·  | •  | •  | •  | · | •   | ·    | •  | •   | •    | ·    | ·    | •  | •    | •  | ·  | •    | •  | •  | Inl  | inel | Rewi | rite | e St | tatı | ıs | :  | Poi | rts | 1  | 2  | 3  |
| 4  | 5  | 6  | 7  | 8 | 9   | 10   | 11 | 12  | 13   | 14   | 15   | 16 | 17   | 18 | 19 | 20   | 21 | 22 | 23   | 24   |      |      |      |      |    |    |     |     |    |    |    |
|    |    |    |    |   |     |      |    |     |      |      |      |    |      |    | -  |      |    | •  | •    | •    | •    | •    | •    | •    | •  | •  | •   | •   | •  | •  | •  |
|    | •  |    | •  |   | •   |      | •  | •   | •    | Pc   | orts | 25 | 5 26 | 27 | 28 | 3 29 | 30 | 31 | . 32 | 33   | 34   | 35   | 36   | 37   | 38 | 39 | 40  | 41  | 42 | 43 | 44 |
| 45 | 46 | 47 | 48 |   |     |      |    |     |      |      |      |    |      |    |    |      |    |    |      |      |      |      |      |      |    |    |     |     |    | -  |    |
| •  |    |    |    | • |     | •    |    | •   | •    |      |      | •  | •    | •  | •  | •    | •  |    | •    | •    | •    | •    |      |      |    |    |     |     |    |    |    |

## <u>エラー メッセージの確認</u>

スイッチ障害が発生した時間帯に表示されたエラー メッセージに対する show logging buffer コマンド出力を表示します。

### <u>結果</u>

Catalyst スイッチに、スイッチ内で発生したイベントを示すメッセージが表示される場合があり ます。 この出力を検知 し、<u>メッセージおよび回復手順</u> 資料で表示するあらゆるメッセージの意 味を確認して下さい。 これにより、障害が発生した時間に具体的にどのような問題があったのか が示唆されるため、障害がハードウェア関連のものか、ソフトウェア関連のものかが確認できま す。 <u>メッセージの出力を解読するには、エラーメッセージデコーダ</u> (登録ユーザ専用)ツールが 役立ちます。

#### 出力例

#### syslog に次のエラー メッセージが表示されることがあります。

| tamer>(enable) <b>show test 1</b> Diagnosti                 | .c mode: complete (mode at next res  | et: minimal) Module 1  |
|-------------------------------------------------------------|--------------------------------------|------------------------|
| : 2-port 1000BaseX Supervisor Networ                        | k Management Processor (NMP) Status: | (. = Pass, F = Fail, U |
| = Unknown) ROM: . Flash-EEPROM:                             | . Ser-EEPROM: . NVRAM: . EOBC        | Comm: . Line Card      |
| Status for Module 1 : PASS Port Stat                        | us: Ports 1 2                        | Line Card Diag         |
| Status for Module 1 (. = Pass, F =                          | Fail, $N = N/A$ ) Module 1 Earl V St | atus :                 |
| NewLearnTest: .                                             | IndexLearnTest: .                    | DontForwardTest:       |
| . DontLearnTest:                                            | . ConditionalLearnTest:              | . BadBpduTest:         |
| . TrapTest:                                                 | . MatchTest:                         | . SpanTest:            |
| . CaptureTest:                                              | . ProtocolMatchTest:                 |                        |
| IpHardwareScTest: .                                         | IpxHardwareScTest: .                 | MultipleRoutersScTest: |
| . L3DontScTest:                                             | . L3RedirectTest:                    |                        |
| L3Capture2Test: .                                           | L3VlanMetTest: .                     | AclPermitTest:         |
| . AclDenyTest:                                              | . Loopback Status [Reported by Modu  | le 1] : Ports 1 2 -    |
| Channel Sta                                                 | tus : Ports 1 2                      | InlineRewrite          |
| Status : Ports 1 2                                          | tamer>(enable) show tes              | t 3 Diagnostic mode:   |
| complete (mode at next reset: mini                          | mal) Module 3 : 48-port 10/100Base   | TX Ethernet Line Card  |
| Status for Module 3 : PASS Port Stat                        | us: Ports 1 2 3 4 5 6 7 8            | 9 10 11 12 13 14 15 16 |
| 17 18 19 20 21 22 23 24                                     |                                      |                        |
|                                                             |                                      |                        |
| $25 \ 26 \ 27 \ 28 \ 29 \ 30 \ 31 \ 32 \ 33 \ 34 \ 35 \ 36$ | 37 38 39 40 41 42 43 44 45 46 47 48  |                        |
|                                                             | · · · · ·                            |                        |
|                                                             | . Line Card Diag Status for Module 3 | (. = Pass, F = Fail, N |
| = N/A) Loopback Status [Reported by                         | Module 1] : Ports 1 2 3 4 5          | 6 7 8 9 10 11 12 13    |
| 14 15 16 17 18 19 20 21 22 23 24 -                          |                                      |                        |
| ····· · · · ·                                               |                                      |                        |
| Ports 25 26 27 28 29 30 31 32 33 34                         | 35 36 37 38 39 40 41 42 43 44 45 46  | 47 48                  |
|                                                             | ·                                    |                        |
|                                                             | Channel Status : Ports 1             | 2 3 4 5 6 7 8 9        |
| 10 11 12 13 14 15 16 17 18 19 20 21                         | 22 23 24                             |                        |
|                                                             |                                      |                        |
| Ports 25 26 27 28 29 30                                     | 31 32 33 34 35 36 37 38 39 40 41 42  | 43 44 45 46 47 48      |
|                                                             |                                      |                        |
|                                                             | InlineRewrite S                      | tatus: Ports 1 2 3     |

4 5 6 7 8 9 10 11 12 13 14 15 16 17 18 19 20 21 22 23 24 ------\_\_\_\_\_ . . . . . . . . . . . . . . . . . . . . . Ports 25 26 27 28 29 30 31 32 33 34 35 36 37 38 39 40 41 42 43 44

45 46 47 48 -----

. . . . . . . . . . . . . . . . . . メッセージおよび回復手順のメッセージを調べる場合、最初のメッセージがシステムの1つ以上 のファンの失敗を示すことがわかります。 この次のメッセージに、モジュール2で温度の上昇が |検出されたことが示されます。この場合、ファン モジュールを検査して問題を解決する必要があ ります。

エラーメッセージの検討に加えて、それはよい概念使用 ソフトウェア リリースにおいての問題が あるかどうか見る Bug Toolkit (登録ユーザのみ)です。 show version コマンドでは、バグ検索 に使用するソフトウェア バージョン情報が提供されます。

たとえば show log コマンド出力の例外を識別したら、show log からの Catalystプラットホーム 、ソフトウェア バージョンおよび例外のバグを捜すのに Bug Toolkit (登録ユーザのみ)を使用 して下さい。

# ソフトウェアの互換性の確認

. . . .

show version コマンドを発行して、問題のあるモジュールの型番と、使用しているソフトウェア バージョンを確認してください。 Dynamic Random-Access Memory (DRAM; ダイナミック ラン ダムアクセス メモリ)とフラッシュの総容量も調べます。 ハードウェアがソフトウェアと互換性 があったかどうか確認するのに特定のプラットフォームのために Software Advisor (登録ユーザ のみ)または製品概要を使用して下さい。

- Catalyst 4000 製品概要
- Catalyst 5000 製品概要

## 結果

このコマンドでは、実行しているソフトウェア バージョンを確認します。 このコマンドでは、フ ラッシュと DRAM のサイズに関する情報も得られます。 これはアップグレードが必要な際に便 利な情報です。

#### 出力例

Console (enable) show versionWS-C6509 Software, Version NmpSW: 5.5(5)Copyright (c) 1995-2000 by Cisco SystemsNMP S/W compiled on Dec 14 2000, 17:05:38System Bootstrap Version: 5.3(1)Hardware Version: 2.0 Model: WS-C6509 Serial #: SCA0412024UMod Port Model Serial # Versions--- ---- ------------1 2 WS-X6K-SUP1A-2GE SAD04281END Hw : 3.2 Fw : 5.3(1) Sw : 5.5(5) Fw1: 5.4(2) WS-F6K-PFC SAD04340506 Hw : 1.13 8 WS-X6408-GBIC Sw1: 5.5(5) SAD0415009A Hw : 2.4 Fw : 5.1(1)CSX SW : 5.5(5)4 48 WS-X6348-RJ-45 SAL0446200S Hw : 1.4 SW : 5.5(5)15 1 WS-F6K-MSFC Fw : 5.4(2) SAD04120BNJ Hw : 1.4 Fw : 12.1(8a)E2 SW : 12.1(8a)E2 DRAM NVRAMModule Total Used FLASH Free Total Used Free Total Used Free----- ----------- ----- -----1 **65408K** 37463K 27945K **16384K** 15673K 711K 512K 236K 276KUptime is 18 days, 21 hours, 54 minutesConsole (enable) アップグレードが必要な場合は、必ず最初にそのプラットフォームのリリース ノートを確認して 、どのバージョンにアップグレードする必要があるか選択してください。

- <u>Catalyst 4500 シリーズ リリース ノート</u>
- <u>Catalyst 5000 ファミリー スイッチ</u>
- <u>Cisco Catalyst 6500 シリーズ スイッチ(英語)</u>

## <u>ポートの有効化または無効化</u>

複数のポートに問題がある場合、これらのポートをイネーブルまたはディセーブルしてみてくだ さい。 ポートは set port {イネーブルの発行によってイネーブルまたはディセーブル行う場合もあ ります | ディセーブル} mod/port コマンド。

## <u>結果</u>

状況によっては、Catalyst スイッチでは 1 つのポートで障害が発生する可能性があります。 この ポートをディセーブルにして再度イネーブルにすることで、問題が解決する場合もあります。

注ポートを無効にするか、または有効に することによって、またそのポートに接続されるデバイ スのいくつかのイベントを引き起こすことができます(スタックしている)再起動のようなサー バのプロセスの。 ポートをディセーブルにして再度イネーブルすることで問題を解決できること がほとんどですが、解決できた場合はハードウェアの問題ではありません。 問題が解決された場 合は、セルフ テストが行われるようにメンテナンス ウィンドウでラインカードをリセットしてく ださい。

### 別のポートへ接続を移動させる

ある特定のポートで障害が発生している場合は、別のポートに接続を移動してください。 稼動し ているステーションを使用して、これを障害が起きているポートに接続してください。

### <u>結果</u>

上記のとおりポートをディセーブルまたは再度イネーブルしても問題が解決しなかった場合は、 同じモジュールにある(同じ設定の)別のポートに接続を移動してください。 これによって問題 が解決した場合は、ハードウェア障害が発生したことを示しています。 問題が解決しない場合は 、接続しているデバイスの設定が原因である可能性があります。 ポート速度やデュプレックスの 設定が、スイッチのポートと接続しているデバイスとの間で同一であることを確認します。

たとえば、モジュール 7 のポート 1 に接続されているステーションがアップとダウンを交互に繰り返します。 同じモジュールでポート 1 とポート 2 の接続を交換します(ポート 1 とポート 2 の設定が同じであるか確認してください)。 問題がポート 2 でもはや発生しないが、今ポート 1 のステーションが代りにフラップし始める場合これはポート 1 における問題を指します。 問題が引き続きポート 2 で発生した場合は、設定または接続されたデバイスに問題があるか、ケーブルの問題である可能性があります。

## <u>モジュールのリセット</u>

コンソール セッションを開き、ブートアップ Power-On Self Test (POST; 電源投入時セルフテスト)の診断結果とシステムのエラー メッセージをキャプチャします。 reset mod コマンドを発行してモジュールをリセットします。

#### 結果

すべてのポートが診断試験に再びオンラインになり、トラフィックが合格し、モジュールをリセットした後、ラインカードが渡り始めればモジュールの問題はおそらくソフトウェア上の問題が 原因です。 このモジュールがブートアップの診断テストすべてを渡したかどうか確認するために show test mod コマンドを発行して下さい。 不合格を表す F に注目します。

# <u>ラインカードの再装着</u>

モジュールを取りはずし、曲がったピンがないかどうかを検査します。 モジュールを装着し直し 、イジェクト レバーを確実に押し下げ、取り付けネジを堅く締めます。

#### <u>結果</u>

場合によっては、不適切に装着されたカードが原因で、ハードウェア障害のように見受けられる 症状が起きることがあります。 不適切に装着されたカードが原因で、バックプレーンでトラフィ ックが破損すると、Catalyst シャーシ内でさまざまな問題が生じます。 たとえば、1 つのモジュ ールが Catalyst のバックプレーンのトラフィックを破壊すると、このモジュールそのものと他の モジュールでセルフテストが失敗します。 すべてのカードを再装着すると、この問題は解決し、 セルフテストを合格できます。

## <u>シャーシの障害の排除</u>

シャーシのラインカードすべてを、アクティブ監視プログラム エンジン モジュールおよび問題の あるモジュールを除いて失敗が変更に出会ったかどうか確認するために取り外すことを試みて下 さい。 障害が持続するようであれば、シャーシ内で動作しているスロットにそのラインカードを 移します。

**注**モジュールがモジュールの異なる型だった場合、設定を保存し、**クリア構成***モジュールコマン ドを*発行して下さい。

#### 結果

シャーシ内のラインカードの1枚が故障していると、他のカードにも障害が起きる可能性があり ます。この場合、このカード1枚を取り外すことで、他のカードで起きていた問題も解決します 。他のすべてのラインカードを取りはずし、問題のカードを別のスロットに移した後もモジュー ルが正常に動作しない場合は、そのラインカードが故障している可能性があります。もう一つの スイッチが利用できる場合、最終的にそれがモジュールまたはシャーシ問題だったかどうか確認 するために別のシャーシのモジュールを試行して下さい。

このモジュールが正常に動作しているように見受けられ、追加モジュールを取りはずしてモジュ ールを別のスロットに移した後もトラフィックが通過している場合は、シャーシに問題がある可 能性があります。 このモジュールを元の位置に戻して、障害が再度発生するかどうかを調べます 。 モジュールがオペレーティングの普通ようで、元の位置のトラフィックを通過させる場合、こ れはソフトウェア側の問題を示唆するかもしれません。 経験している Catalystプラットホーム、 ソフトウェア バージョンおよびエラーのバグを捜すのに Bug Toolkit (登録ユーザのみ)を使用 して下さい。

# <u>スーパーバイザ エンジンの再装着</u>

Supervisor Engine を取除き、曲がったピンのために点検して下さい。 Supervisor Engine を再置し、しっかりとイジェクト レバーを押し下げ、非脱落型ネジをきつく締めて下さい。 Catalyst

5500 および 6000 シリーズ スイッチの場合、スーパバイザ エンジンは slot1 および 2.にインス トールすることができます。 スロット 依存関係問題を除去するために、スーパバイザエンジンモ ジュールのために利用可能 な他のスロットに Supervisor Engine を移動して下さい。 また、 Catalyst 5500 および 6000 シリーズ スイッチは冗長性をサポートしているので、スイッチにデュ アル構成のスーパーバイザ エンジンを使用できます。 二重スーパーバイザエンジンを実行する場 合、アクティブ監視プログラム エンジンのプラグを抜くことまたは reset mod コマンドを発行す ることによってスタンバイスーパバイザ エンジンへのスイッチオーバを強制することを試みて下 さい。 スロット Supervisor Engine 必要条件に関する詳細については、これらのリンクを参照し て下さい:

- Catalyst 6000 ファミリ モジュールの取り付け
- Catalyst 5000 ファミリ スーパーバイザ エンジンの取り付け

## <u>結果</u>

コンソール セッションを開き、ブートアップ POST の診断結果とすべてのシステム エラー メッ セージをキャプチャします。 初期化するために Supervisor Engine を待って下さい。 show system コマンド sys-status がそれでもである場合、Supervisor Engine は壊れました。

## <u>外部環境の確認</u>

障害の発生時に起きていた現象をチェックします。

#### <u>結果</u>

障害が繰り返し発生する場合は、その時間と場所で何が起きていたかを調べます。 これによって 、Catalyst スイッチの外部でどのような問題が発生していたのかがわかることがあります。 たと えば、短い停電が起きた場合には、ビル内の電灯が明滅することが考えられます。

# 関連情報

- Catalyst 6000 シリーズ スイッチにインストールされたスーパーバイザ モジュールのタイプ の判定
- Catalyst 4500/4000 シリーズ スイッチでの一般的な CatOS エラー メッセージ
- Catalyst 5000/5500 シリーズ スイッチでの一般的な CatOS エラー メッセージ
- Catalyst 6500/6000 シリーズ スイッチでの一般的な CatOS エラー メッセージ
- システムメッセージに関するガイド
- Catalyst 6500 シリーズ リリース ノート
- Catalyst 5000 ファミリ リリース ノート
- Catalyst 4500 シリーズ リリース ノート
- スイッチ製品に関するサポート ページ
- LAN スイッチングに関するサポート ページ
- <u>テクニカルサポートとドキュメント Cisco Systems</u>